## Zehnder ComfoConnect PRO

Installationsanleitung

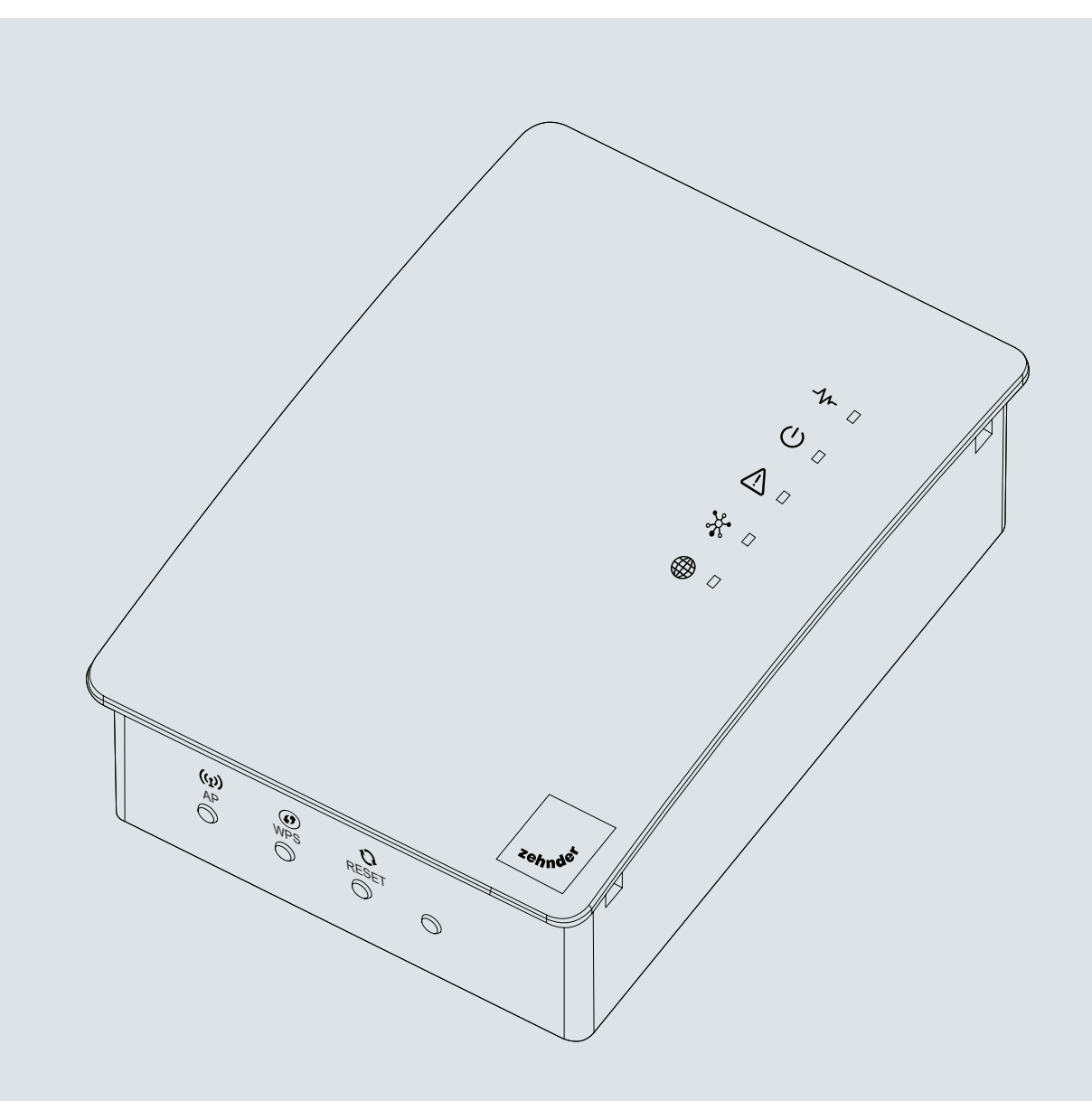

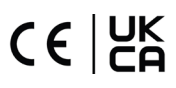

| Inhaltsverzeichnis                                           |          |
|--------------------------------------------------------------|----------|
| Vorwort                                                      | 3        |
| 1 Einleitung                                                 | 4        |
| 2 CE- und UKCA-Konformitätserklärung                         | 4        |
| 2.1 Vereinfachte EU-Konformitätserklärung<br>2.2 Typenschild |          |
| 3 Garantie                                                   | 5        |
| 4 Haftung                                                    | 5        |
| 5 Sicherheit                                                 | 5        |
| 5.1 Sicherheitsmaßnahmen<br>5.2 Bezugsrichtlinien            |          |
| 6 Für den Installateur                                       | 7        |
| 6.1 Konfiguration des ComfoConnect PRO                       |          |
| 7 Technische Spezifikationen                                 | 8        |
| 8 Installation des ComfoConnect PRO                          | 9        |
| 8.1 Installation des ComfoConnect PRO                        |          |
| 8.2 Installation                                             |          |
| 8.4 Finstellung der Bedienerenente und LEDS                  | 12<br>14 |
| 8.5 Wartung - Servicearbeiten                                |          |
| 9 Kommunikationsprotokolle von Drittanbietern                | 18       |
| 9.1 Modbus TCP                                               |          |
| 9.2 Modbus RTU                                               |          |
| 9.3 Offene Schnittstelle von ComfoAirQ/Flex                  | 21       |
| 9.4 Anforderungsbeispiele von ComfoAirQ/Flex                 |          |
| 9.5 ComtoAirQ-Alarmcodes                                     |          |
| 10 Abfallentsorgung                                          | 28       |
| 11 Anschlussplan                                             | 29       |
| 12 Kontakte                                                  | 29       |

Alle Rechte vorbehalten.

Diese Anleitung wurde mit der größtmöglichen Sorgfalt verfasst. Für Schäden, die durch in dieser Anleitung enthaltene fehlende oder falsche Informationen entstehen, kann der Herausgeber nicht haftbar gemacht werden.

## Vorwort

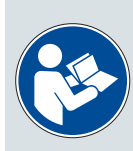

WICHTIG! Lesen Sie diese Anleitung vor der Verwendung sorgfältig.

Diese Anleitung enthält alle für eine sichere und optimale Installation sowie Wartung des ComfoConnect PRO erforderlichen Informationen. Darüber hinaus dient sie als Referenz für Servicearbeiten und zur Gewährleistung deren verantwortungsbewusster Durchführung. Das Gerät unterliegt einer ständigen Weiterentwicklung und Verbesserung. Daher kann das ComfoConnect PRO geringfügig von den Beschreibungen abweichen.

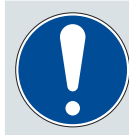

HINWEIS: Diese Anleitung wurde mit der größtmöglichen Sorgfalt verfasst. Daraus können jedoch keine Rechte abgeleitet werden. Außerdem behalten wir uns jederzeit das Recht vor, den Inhalt dieser Anleitung ohne vorherige Ankündigung zu ändern.

In diesem Dokument werden folgende Piktogramme verwendet:

| Symbol | Bedeutung                                                                             |
|--------|---------------------------------------------------------------------------------------|
|        | Vor der Verwendung/Bedienung des Geräts die Anleitung lesen.                          |
|        | Achtung / wichtige Informationen!                                                     |
|        | Gefahr von Leistungseinbußen oder Beschädigung des Lüftungssystems/Verletzungsgefahr. |
|        | Achtung, elektrische Gefahr!                                                          |

Verwenden Sie den QR-Code, um auf alle Dokumente zuzugreifen, einschließlich der CE-UKCA-Erklärung.

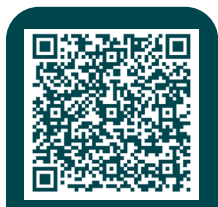

More info and regulation to UK law PSTI.

## **1 Einleitung**

ComfoConnect PRO ist ein neues modulares Gateway, das mit allen Lüftungssystemen von Zehnder, die an das lokale Heimnetzwerk angeschlossen sind, kompatibel ist.

## 2 CE- und UKCA-Konformitätserklärung

#### 2.1 Vereinfachte EU-Konformitätserklärung

Der vollständige Text der EU-Konformitätserklärung ist auf der Website von Zehnder verfügbar.

#### 2.2 Typenschild

Das ComfoConnect PRO verfügt über eine CE- und UKCA-Kennzeichnung auf dem Typenschild. Das Typenschild befindet sich auf der Geräteunterseite.

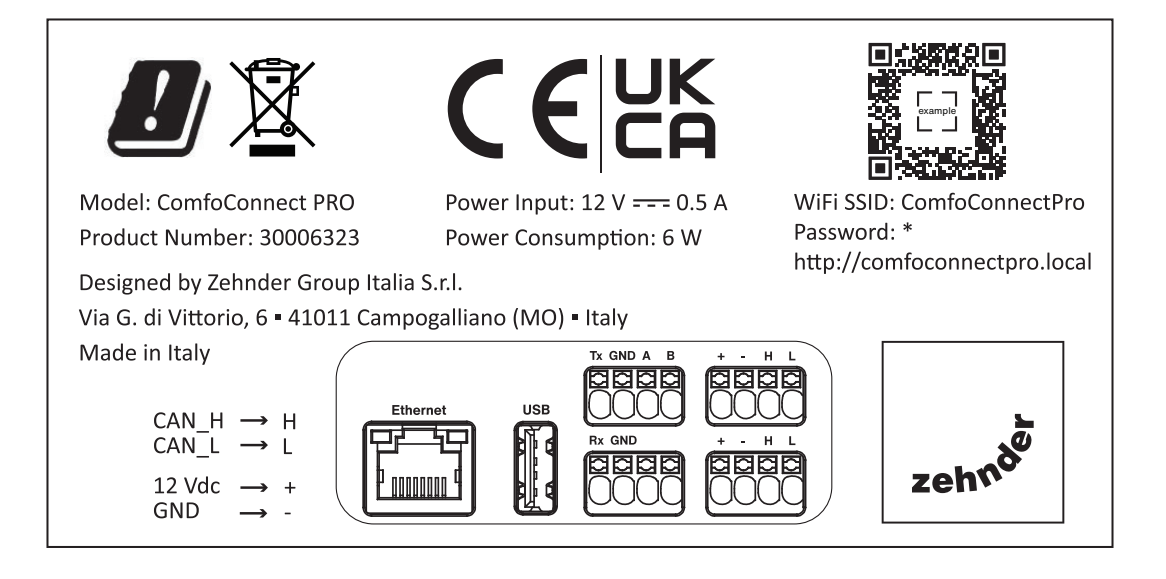

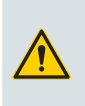

#### ACHTUNG!

Es ist streng verboten, das Typenschild zu entfernen und/oder mit anderen Schildern zu ersetzen. Sollte das Schild irrtümlich beschädigt werden, sich loslösen oder entfernt werden, muss der Kunde den Lieferanten verständigen.

## 3 Garantie

Für das ComfoConnect PRO besteht eine Herstellergarantie von 24 Monaten ab Lieferdatum. Garantieansprüche können nur für Material- und/oder Konstruktionsfehler geltend gemacht werden, die innerhalb der Garantiezeit auftreten.

In folgenden Fällen erlischt die Garantie:

- nach Ablauf der Garantiezeit;
- falls die Installation des Gerätes nicht den Anweisungen entsprechend ausgeführt wurde;
- falls Fehler aufgrund eines falschen Anschlusses oder einer unsachgemäßen Verwendung auftreten;
- falls nicht die vom Hersteller gelieferten Original-Ersatzteile verwendet oder Reparaturen von Unbefugten ausgeführt wurden.

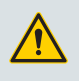

#### ACHTUNG!

Der Hersteller haftet nicht für Schäden an Menschen, die durch Unfälle aufgrund der Missachtung der Anweisungen in dieser Anleitung und in den folgenden Kapiteln verursacht wurden.

Der Hersteller behält sich das Recht vor, seine Produkte jederzeit zu ändern und/oder umzukonfigurieren, ohne verpflichtet zu sein, bereits gelieferte Produkte zu ändern.

### 4 Haftung

Das ComfoConnect PRO wurde zur Integration in "ausgeglichene Lüftungssysteme" entwickelt und hergestellt. Jede andere Verwendung gilt als nicht bestimmungsgemäß und kann zu Schäden am ComfoConnect PRO oder zu Personenschäden führen, für die der Hersteller nicht haftbar gemacht werden kann.

Der Hersteller haftet nicht für Schäden, die entstehen durch:

- Nichtbeachtung der in dieser Anleitung enthaltenen Sicherheits-, Betriebs- und Wartungsanweisungen
- Verwendung von Komponenten, die nicht vom Hersteller geliefert oder empfohlen werden
- normalen Verschleiß.

### **5 Sicherheit**

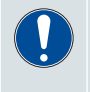

Halten Sie stets alle in diesem Dokument gelieferten Sicherheitsbestimmungen, Warnungen, Anmerkungen und Anweisungen ein. Die Nichtbeachtung der Sicherheitsvorschriften, Anweisungen, Warnungen und Hinweise kann zu Verletzungen oder Schäden am Gerät führen.

#### 5.1 Sicherheitsmaßnahmen

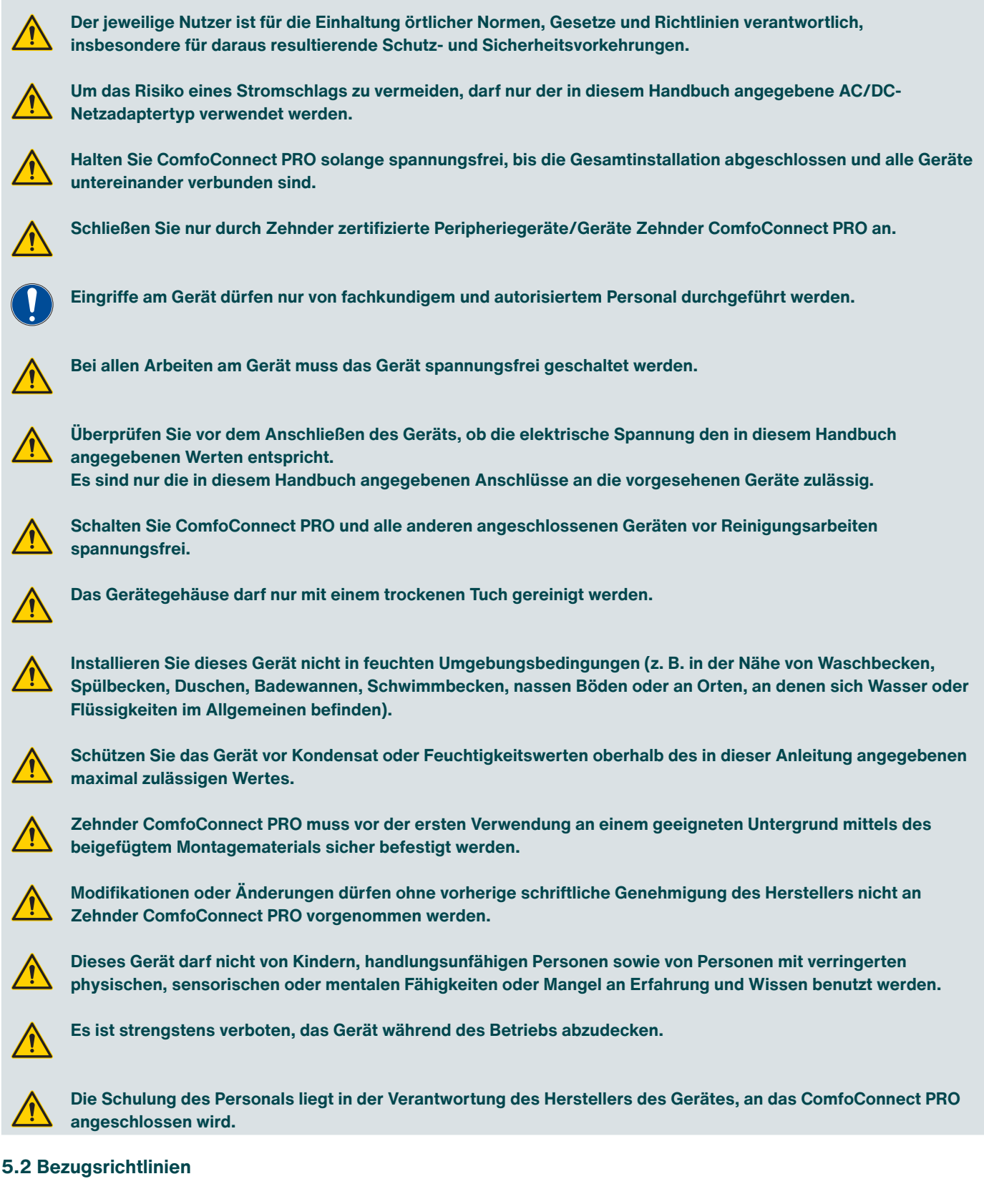

Zehnder Group International bringt das Gerät auf den Markt, stattet es aus und versieht es mit Folgendem:

- CE-Kennzeichnung als IT-Gerät;
- vereinfachter EU-Konformitätserklärung;
- Installationsanleitung.

Beachten Sie außerdem, dass das Gerät gemäß den folgenden Richtlinien entwickelt wurde:

- 2011/65/EU (RoHS);
- 2014/53/EU RED.

## 6 Für den Installateur

#### 6.1 Konfiguration des ComfoConnect PRO

Die Standardkonfiguration des ComfoConnect PRO besteht aus:

- 1 ComfoConnect PRO Gerät
- 1 ComfoNet-Datenkabel
- 1 Kurzanleitung
- 1 Wandbefestigungsset (mit Schrauben).

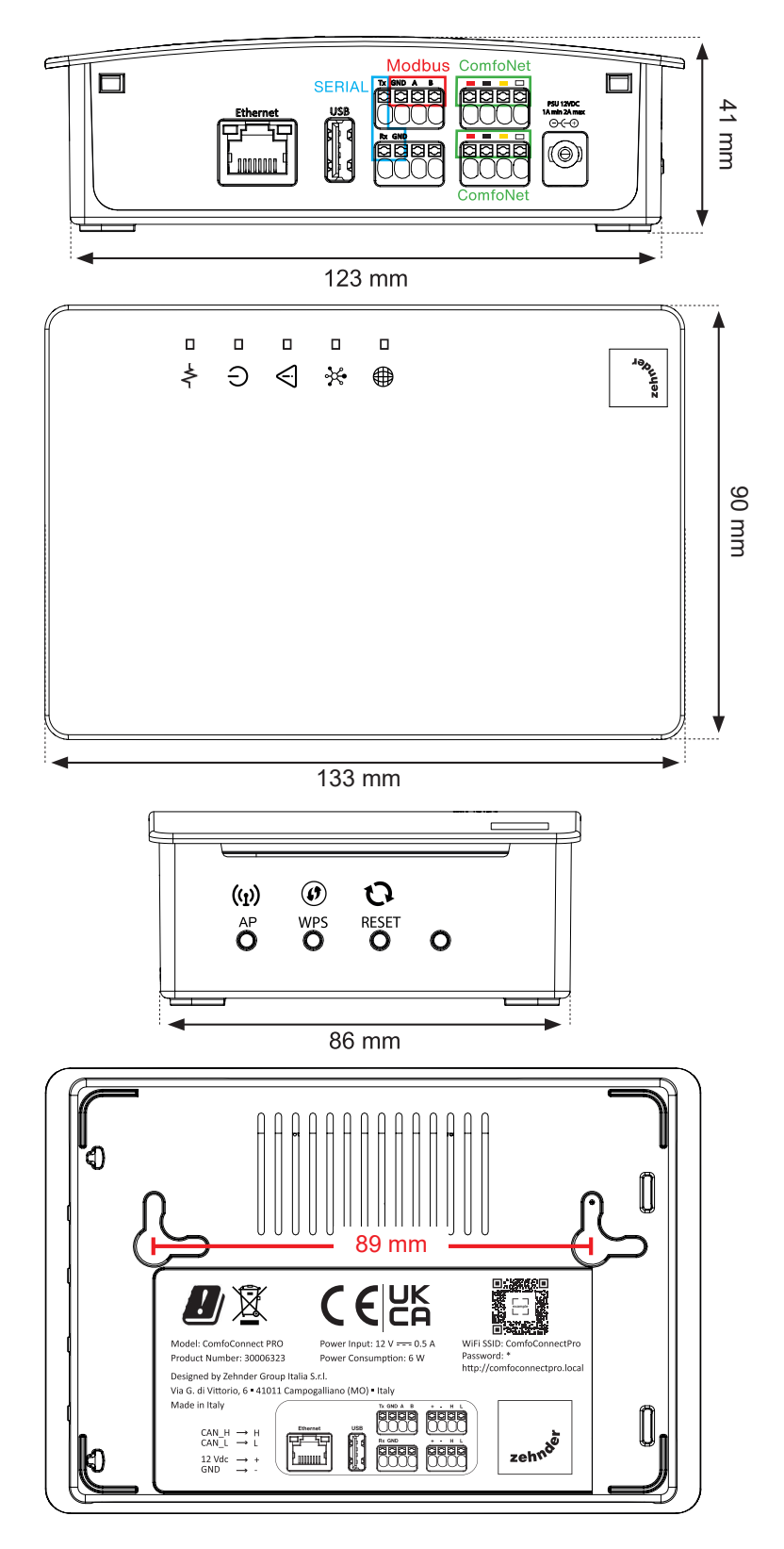

## 7 Technische Spezifikationen

| Produktdaten                                 |                                                                                                    |
|----------------------------------------------|----------------------------------------------------------------------------------------------------|
| Name                                         | ComfoConnect PRO                                                                                                    |
| Nummer                                       | 30006323                                                                                                    |
| Elektrisch                                   |                                                                                                    |
| Nominale Eingangsspannung                    | +12VDC                                                                                                    |
| Nenneingangsstrom                            | max 2 Amp                                                                                                    |
| Leistungsaufnahme                            | 1,7 W / max. 6 W (nur wenn der USB-Anschluss verwendet wird)                                                                                                    |
| Umgebung                                     |                                                                                                    |
| Betriebstemperatur                           | -5 °C bis +35 °C                                                                                                    |
| Lagertemperatur                              | -5 °C bis +35 °C                                                                                                    |
| Feuchtigkeit                                 | < 95% (nicht kondensierend)                                                                                                    |
| Entflammbarkeitsklasse der Steckverbinder    | UL 94 V-0                                                                                                    |
| Entflammbarkeitsklasse des Gehäuses          | UL 94 V-0                                                                                                    |
| Entflammbarkeitsklasse von PCB               | UL 94 V-0                                                                                                    |
| Gehäusematerial                              | Plastik                                                                                                    |
| Normen                                       |                                                                                                    |
| Richtlinien und Zertifizierungsanforderungen | RED 2014/53/EU<br>EN 62368-1:2020 +A11: 2020<br>EN IEC 62311:2020<br>ETSI EN 301 489-1 V.2.2.3<br>ETSI EN 301 489-17 V.3.2.4<br>ETSI EN 300 328 v.2.2.2<br>RoHS                                                                                                    |
| Elektrische Verbindung                       |                                                                                                    |
| Verbindung des ComfoConnect PRO              | Farbcodes (Kabel und Anschluss)                                                                                                    |
| CAN_L                                        | Weiß                                                                                                    |
| CAN_H                                        | Gelb                                                                                                    |
| BODEN                                        | Schwarz                                                                                                    |
| 12V                                          | Rot                                                                                                    |
| Netzwerkverbindung                           |                                                                                                    |
| Wi-Fi                                        | 2,4 GHz / 5 GHz                                                                                                    |
| Ethernet                                     | 10/100 Mbit                                                                                                    |
| Anschlüsse                                   | RS-232 / RS-485                                                                                                    |
| Stromversorgung                              |                                                                                                    |
| Nennspannung                                 | <ul> <li>230 VAC 50 Hz bei Verwendung eines externen Netzteils (AC/DC-Adapter)</li> <li>12 VDC bei Anschluss an Zehnder ComfoNet.</li> <li>Nur in Verbindung mit einem externen AC/DC-Adapter verwenden, der nach IEC/EN 62368-1 zertifiziert ist und einen 12 VDC-Ausgang (Typ ES1/PS2) bietet, der intern sowohl gegen Überlast als auch gegen Kurzschluss geschützt ist und auf einen maximalen Strom von 2 A begrenzt ist.</li> </ul> |
| EMI-Anforderungen                            | Um die Klasse "B" der EN 55032 zu erfüllen, muss bei Verwendung eines externen<br>Netzteils ein zusätzlicher Würth-Ferrit Mod. 742 711 42 (oder gleichwertig) in der Nähe<br>des VDC-Steckverbinders eingesetzt werden.                                                                                                    |

## 8 Installation des ComfoConnect PRO

Zur Bestimmung der Installationsmöglichkeiten des ComfoConnect PRO in einem bestimmten Bereich muss Folgendes berücksichtigt werden:

- Das Gerät muss in einem frostfreien Raum installiert werden.
- Das Gerät muss auf einer ebenen, stabilen Oberfläche montiert werden.
- Das Gerät ist ausschlie
  ßlich f
  ür den Einsatz in Wohnbereichen vorgesehen. Das Ger
  ät ist nicht f
  ür den gewerblichen Einsatz wie z. B. in Schwimmb
  ädern oder Saunen geeignet. Die Installation in einer industriellen Umgebung kann Ger
  ätesch
  äden hervorrufen.
- Die zulässige Temperatur des Installationsbereichs kann Abschnitt "Technische Daten" entnommen werden.
- Überprüfen Sie, ob die elektrische Installation die maximale Leistung des Geräts erfüllen kann. Die maximale Leistung finden Sie im Abschnitt "Technische Daten".

#### 8.1 Installation des ComfoConnect PRO

#### 8.1.1 Auspacken

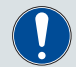

Kontaktieren Sie Ihren Lieferanten im Fall von Schäden oder einer unvollständigen Lieferung sofort und beginnen Sie nicht mit der Installation.

- Öffnen Sie die Verpackung vorsichtig mit einem geeigneten Werkzeug, um das Gerät und das Zubehör nicht zu beschädigen. Nehmen Sie das Gerät vorsichtig aus der Verpackung.
- Halten Sie das Gerät fest und lassen Sie es nicht fallen.

#### 8.1.2 Überprüfung der Lieferung

Überprüfen Sie den Inhalt der Verpackung. Stellen Sie sicher, dass alle aufgelisteten Zubehörteile und Komponenten vorhanden sind:

das ComfoConnect PRO-Gerät

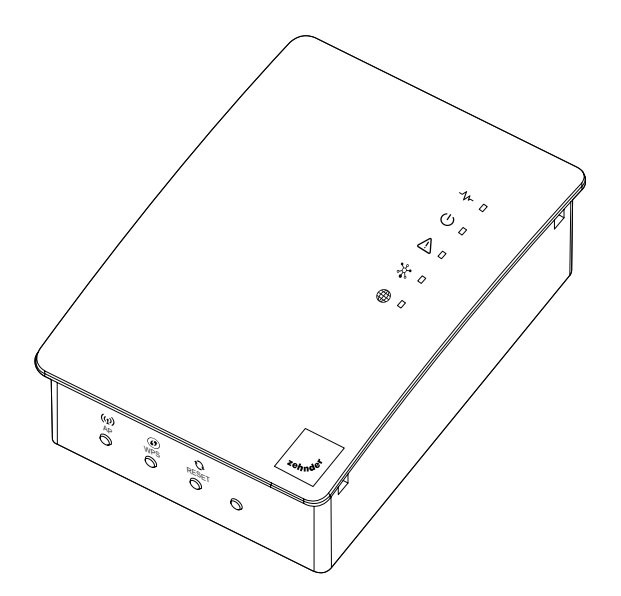

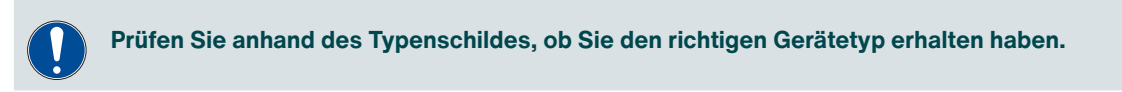

Wandbefestigungsset (mit Schrauben)

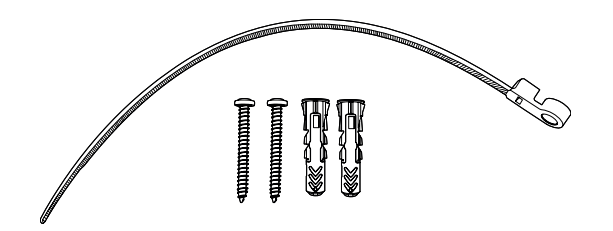

• 1 ComfoNet-Datenkabel.

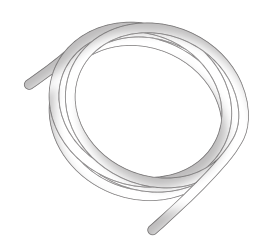

#### 8.2 Installation

ACHTUNG! Schließen Sie die Einheiten nicht an eine Stromversorgung an (sei es eine interne oder externe).

Für eine ordnungsgemäße Geräteinstallation an der Wand befolgen Sie die nachstehenden Schritte:

| Schritt | Vorgang                                                                                                    |
|---------|----------------------------------------------------------------------------------------------------|
| 1       | Stellen Sie sicher, dass die elektrische Verbindung ausgeschaltet ist und das Gerät spannungsfrei geschaltet wurde.                     |
| 2       | Befestigen Sie das Gerät im vorgesehenen Bereich mit den entsprechenden Schrauben an den in der Abbildung angege-<br>benen Punkten (A). |
| 3       | Schließen Sie das Gerät an die Stromversorgung an.                                                                                      |

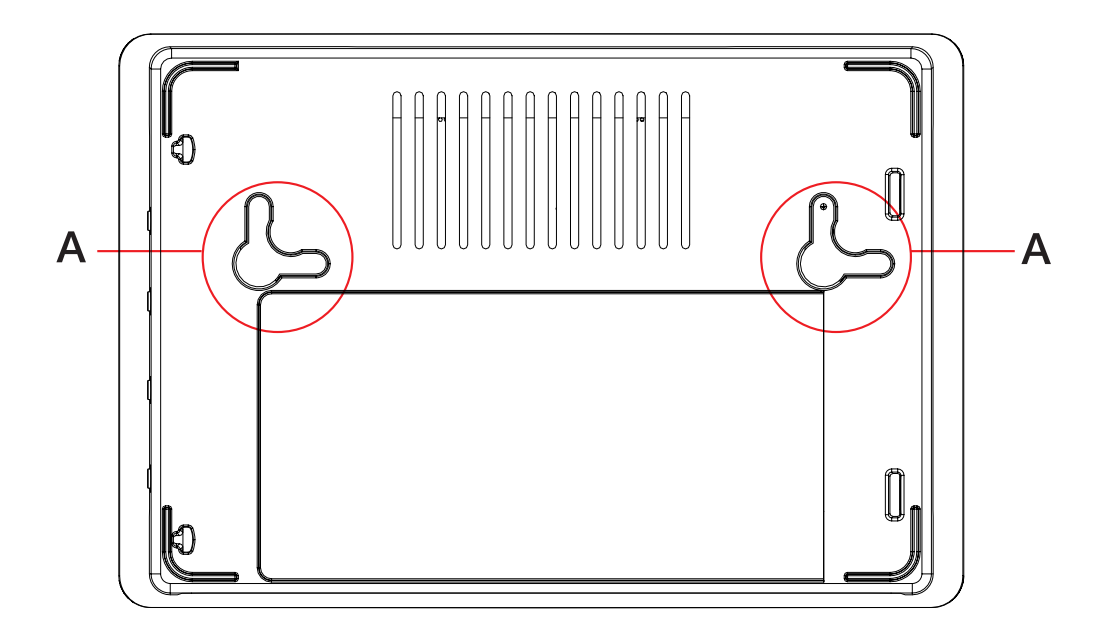

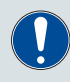

Das Gerät kann vertikal oder horizontal an der Wand installiert werden.

## Für eine ordnungsgemäße Geräteinstallation auf einem **Tisch/einer ebenen Fläche** befolgen Sie die nachstehenden Schritte:

| Schritt | Vorgang                                                                                                    |
|---------|----------------------------------------------------------------------------------------------------|
| 1       | Stellen Sie sicher, dass die elektrische Verbindung ausgeschaltet ist und das Gerät spannungsfrei geschaltet wurde.                                                                    |
| 2       | Fahren Sie mit der Positionierung des Gerätes fort und achten Sie dabei darauf, dass ringsherum genügend Platz bleibt und die Stützfüße (B) ausreichend Halt auf der Oberfläche haben. |
| 3       | Schließen Sie das Gerät an die Stromversorgung an.                                                                                                    |

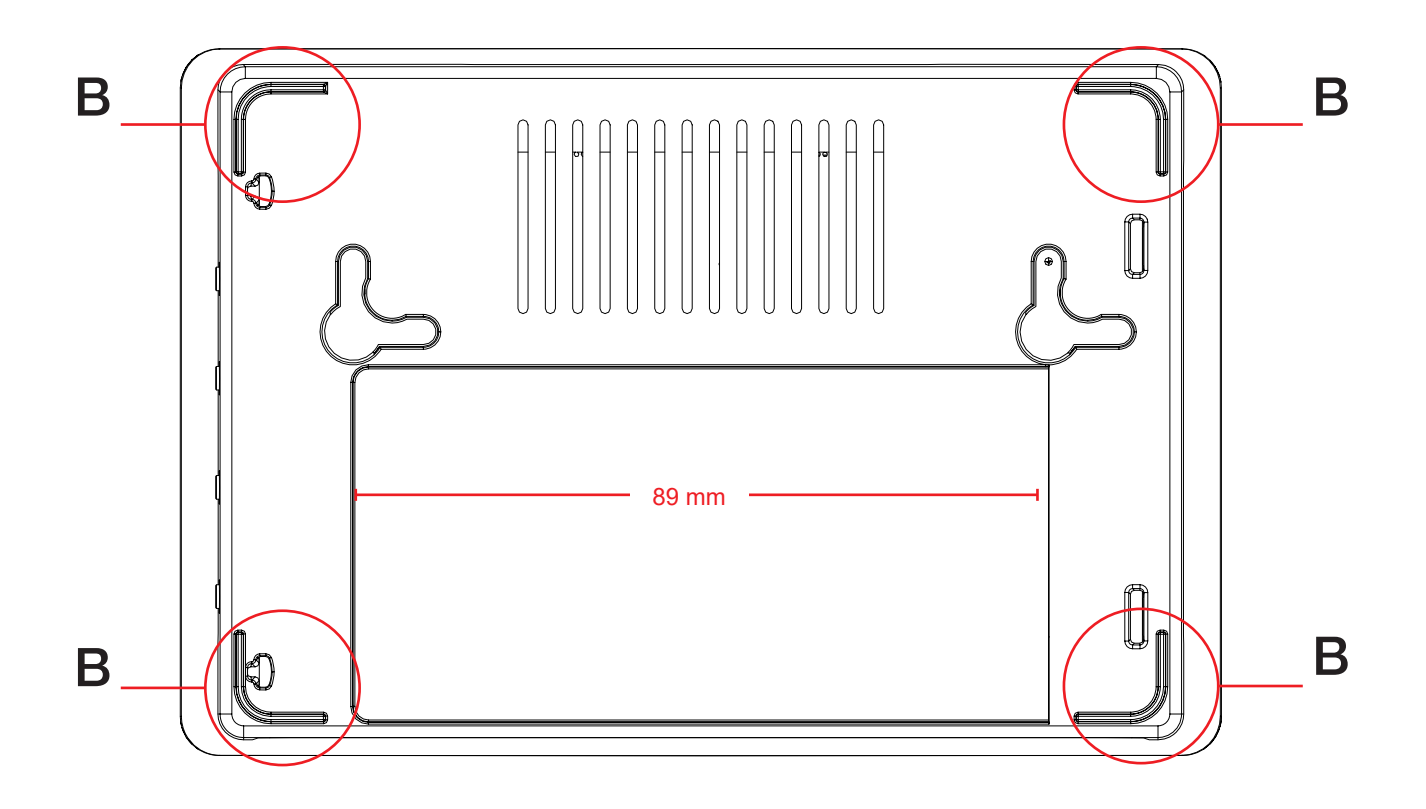

#### ACHTUNG!

Bei Fehlfunktionen wie ungewöhnlichen Geräuschen oder üblem Geruch ziehen Sie den Netzstecker und rufen Sie einen autorisierten Zehnder-Vertreter an.

Halten Sie stets alle in diesem Dokument gelieferten Sicherheitsbestimmungen, Warnungen, Anmerkungen und Anweisungen ein. Die Nichtbeachtung der Sicherheitsvorschriften, Anweisungen, Warnungen und Hinweise kann zu Verletzungen oder Schäden am Gerät führen.

#### 8.3 Beschreibung der Bedienelemente und LEDs

Auf der Frontabdeckung sind fünf verschiedene LEDs sichtbar, die den aktuellen Arbeitsmodus des Geräts anzeigen. Die Bedeutung der LEDs und Symbole wird in der folgenden Tabelle erklärt:

| LED/Symbol | Bedeutung                                                                                                    |
|------------|----------------------------------------------------------------------------------------------------|
|            | <ul> <li>AKTIVITÄTS-LED - Grün<br/>Blinkt langsam, um anzuzeigen, dass das System<br/>betriebsbereit ist.</li> </ul>                                                                                                    |
|            | <ul> <li>POWER LED - Grün<br/>Leuchtet auf, wenn ComfoConnect PRO mit Strom versorgt<br/>wird.</li> </ul>                                                                                                    |
|            | • ALARM LED - Rot<br>Startet während der Startphase, schaltet sich dann aus und<br>blinkt im Fehlerfall.                                                                                                    |
|            | <ul> <li>ComfoNet LED - Grün</li> <li>Beginnt während der Zugriffsphase zu blinken und leuchtet<br/>konstant, wenn die Kommunikation einwandfrei ist.</li> <li>Blinkt bei ComfoNet-Fehlern (zum Beispiel Kabelproblemen<br/>oder einem Geräteproblem)</li> </ul> |
|            | <ul> <li>INTERNET LED</li> <li>Grün, wenn der Internetzugang ok ist.</li> <li>Blau, wenn Access Point (Direktzugriff) aktiviert ist.</li> <li>Violett, wenn WPS aktiviert ist.</li> <li>Rot, wenn kein Internetzugang besteht.</li> </ul>                        |

#### Auf der Seitenabdeckung des Geräts befinden sich vier Tasten mit unterschiedlichen Funktionen. Die Funktionen der einzelnen Tasten sind:

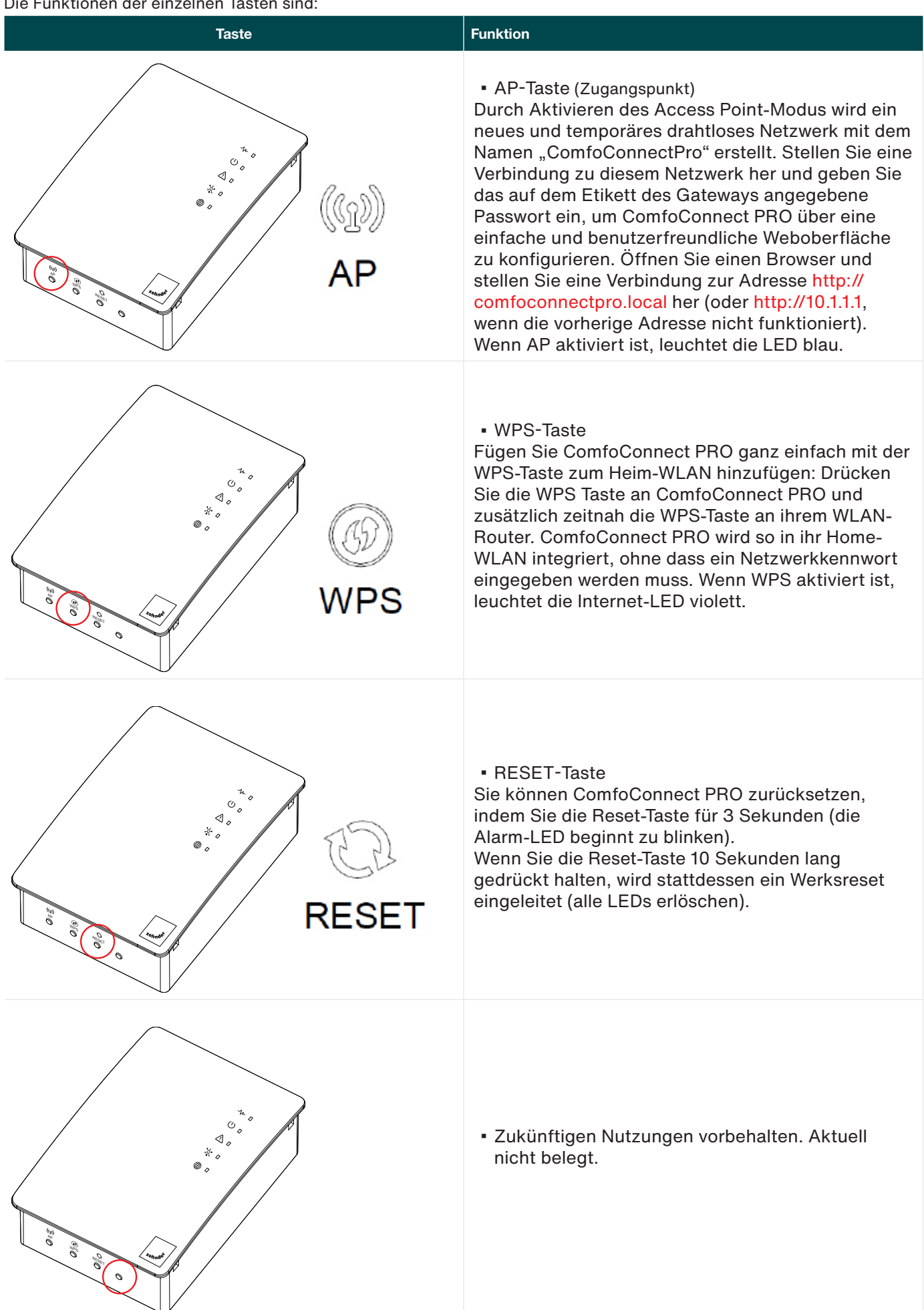

#### 8.4 Einstellung des ComfoConnect PRO

Nach der Installation muss das ComfoConnect PRO-Gerät konfiguriert werden. Führen Sie die Geräteaktivierung per Kabel gemäß den folgenden Schritten durch:

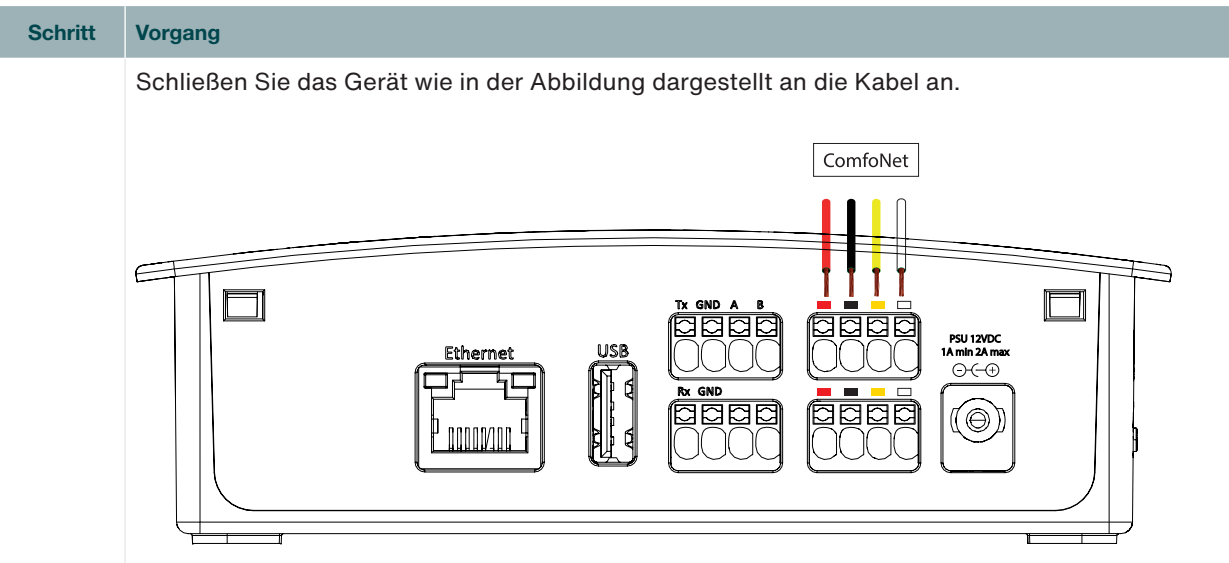

Ordnen Sie die Kabel in der richtigen Farbreihenfolge an, wie in der Abbildung gezeigt. Drücken Sie mit einem Schraubendreher der entsprechenden Größe die dafür vorgesehenen Tasten über jedem Steckplatz, um die Feder zu lösen und das Kabel einzuführen. Nehmen Sie den Druck von der Taste. Wiederholen Sie den Vorgang bei den restlichen Kabeln.

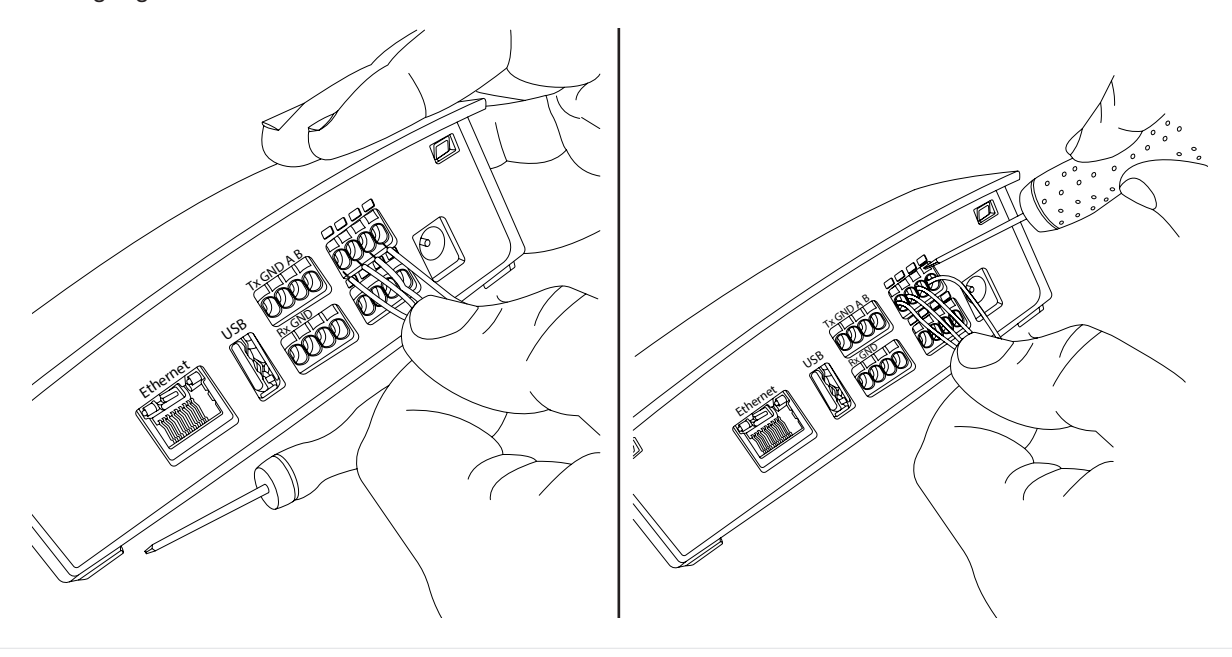

- Auf der oberen Vorderseite des ComfoConnect PRO leuchtet die Alarm-LED rot und die Power-LED grün, um die korrekte Installation und Funktion anzuzeigen.
  - Der ROTE Alarm muss dann nach einigen Sekunden erlöschen.

Halten Sie stets alle in diesem Dokument gelieferten Sicherheitsbestimmungen, Warnungen, Anmerkungen und Anweisungen ein. Die Nichtbeachtung der Sicherheitsvorschriften, Anweisungen, Warnungen und Hinweise kann zu Verletzungen oder Schäden am Gerät führen.

2

1

#### 8.4.1 Netzwerkanschluss des ComfoConnect PRO

Erste Einrichtung: Verbinden Sie ComfoConnect PRO mit Ihrem Netzwerk (kabelgebunden oder drahtlos).

#### Ethernet LAN-Kabelverbindung

Schließen Sie mittels eines RJ45-Kabels von Ihren Router (oder Switch) an den ComfoConnect PRO an. Die "Internet"-LED sollte grün leuchten, wenn ComfoConnect PRO mit dem Internet verbunden ist, oder bleibt rot, wenn kein Internet-Zugang besteht. Sobald das Ethernet-Kabel angeschlossen ist, ist das Gateway einsatzbereit.

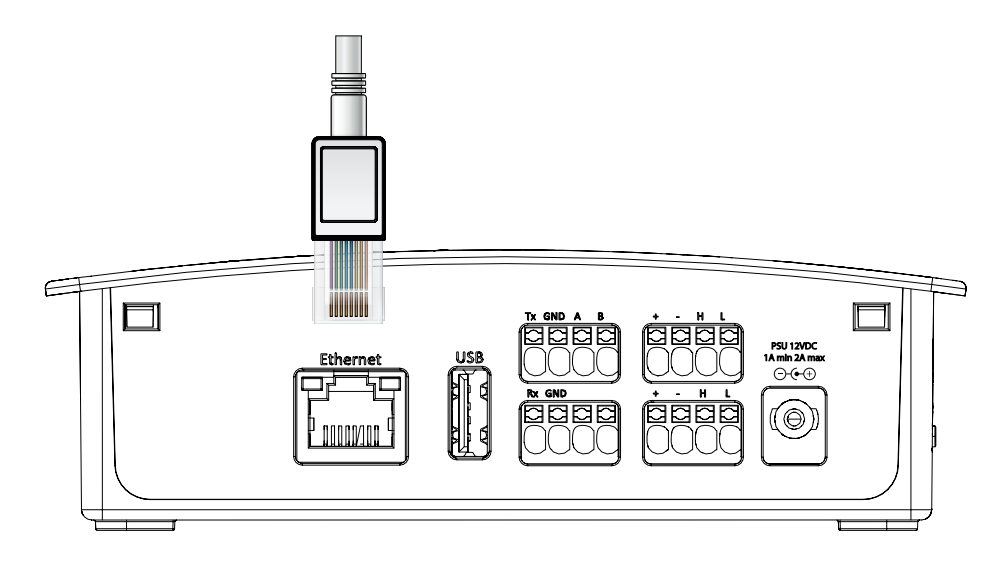

#### Kabellose WLAN-Verbindung

Um die Einrichtung Ihres neuen Gateways zu starten, müssen Sie zunächst Ihr Gerät (z.B. Smartphone oder ein Laptop) mit dem lokalem Zugangspunkt des Gateways verbinden. Dieser erste Schritt ist wichtig, um Ihr Gateway für die Verbindung mit Ihrem WLAN-Heimnetzwerk zu konfigurieren.

Befolgen Sie die nachstehenden Schritte, um Ihr Gateway zu verbinden und einzurichten:

#### Laptop-Verfahren

Suchen Sie das Netzwerk:

- Suchen Sie auf Ihrem Gerät nach verfügbaren WLAN-Netzwerken.
- Sie finden den lokalen Zugangspunkt des Gateways mit dem Namen "ComfoConnectPro".
- Dieses spezielle Netzwerk ist notwendig für die Erstkonfiguration ihres ComfoConnect PRO.

Stellen Sie eine Verbindung zum lokalen Zugriffspunkt her:

- Wählen Sie "ComfoConnectPro" aus der Liste der verfügbaren Netzwerke.
- Wenn Sie zur Eingabe eines Kennworts aufgefordert werden, geben Sie das Kennwort ein, das auf dem Etikett des Gateways steht.

#### Smartphone -Verfahren

- Scannen Sie den QR-Code auf dem Etikett an der Unterseite des Gerätes.
- Nach dem Scannen des QR-Codes verbindet sich das Telefon automatisch mit dem Gateway Netzwerk, ohne dass ein Passwort eingegeben werden muss.

### Erste Konfiguration

Gehen Sie wie folgt vor, um die Geräteverbindung zu konfigurieren:

| Schritt | Vorgang                                                                                                    |
|---------|----------------------------------------------------------------------------------------------------|
| 1       | Öffnen Sie einen Browser und geben Sie die Adresse http://comfoconnectpro.local ein (oder alternativ http://10.1.1.1, wenn die vorherige Adresse nicht funktioniert)                                                                                                    |
| 2       | Bei der ersten Konfiguration werden Sie aufgefordert, ein Passwort festzulegen. Dies ist das Passwort für<br>den Zugriff auf das Konfigurationsfenster des Gateways.<br>Set Password<br>Confirm Password<br>Set Password                                                                                                    |
| 3       | Melden Sie sich mit dem soeben festgelegten Passwort an.                                                                                                    |
| 4       | Wählen Sie "Netzwerk" aus dem oberen Menü. Sie gelangen auf die Netzwerkkonfigurationsseite.<br>Öffnen Sie den WLAN-Bereich und DEAKTIVIEREN Sie den "Access Point" mit dem entsprechenden<br>Schalter.<br>Network Settings<br>► Ethernet<br>▼ WiFi<br>Enabled ●<br>Access Point ●<br>Access Point ●<br>Status<br>P: 10.1.11<br>Netmask: 255 255 0 |

| Schritt | Vorgang                                                                                                    |                                                                                                    |
|---------|----------------------------------------------------------------------------------------------------|----------------------------------------------------------------------------------------------------|
|         | Sobald Sie "Zugangspunkt" deaktiviert haben, r<br>Sie sich verbinden möchten. Ein Popup-Fenster<br>Network Settings                                                                                                    | müssen Sie das Home-WLAN-Netzwerk auswählen, mit dem<br>mit der Liste der verfügbaren Netzwerke wird angezeigt.                                                                                                    |
| 5       | <ul> <li>Ethernet</li> <li>WiFi</li> <li>Enabled</li> <li>Access Point</li> <li>Disable</li> <li>Concerver Herrors</li> <li>Address assignment mode</li> <li>Automatic (DHCP)</li> <li>Select a WiFi Network</li> </ul>                                                                                                    | Select your WiFi C<br>Crosse Wit.<br>Crosse Wit. |
| 6       | Nachdem Sie ein Netzwerk ausgewählt haben, g                                                                                                    | geben Sie das Kennwort.                                                                                                    |
| 7       | Um die Konfiguration zu bestätigen, drücken Si<br>ComfoConnect PRO wird neu gestartet und stel<br>Die "Internet"-LED sollte grün leuchten, wenn C<br>bleibt rot, wenn kein Internet-Zugang besteht.<br>Wenn auf der Netzwerkseite angegeben wird, d<br>Sie mit dem Iokalen WLAN verbunden sind, abe<br>Cloud-/Remote-Funktionen nicht. Wenn keine V<br>wiederholen.<br>Network Settings<br>Ethernet<br>ViFi<br>Enabled C<br>Access Point C<br>Coor Witheres<br>Selected network: ComfoClime<br>Address assignment mode<br>Automatic (DHCP) C<br>Press Apply Configuration to apply the changes | e anschließend "Konfiguration anwenden".<br>Ilt eine Verbindung zu Ihrem Netzwerk her.<br>Ilt eine Verbinden Sind oder<br>ass Sie mit Ihrem WLAN verbunden sind, bedeutet dies, dass<br>r keinen Internetzugang haben. Daher funktionieren die<br>/erbindung angegeben wird, sollten Sie den Vorgang                                                                                                    |

Halten Sie stets alle in diesem Dokument gelieferten Sicherheitsbestimmungen, Warnungen, Anmerkungen und Anweisungen ein. Die Nichtbeachtung der Sicherheitsvorschriften, Anweisungen, Warnungen und Hinweise kann zu Verletzungen oder Schäden am Gerät führen.

#### 8.5 Wartung - Servicearbeiten

**ACHTUNG!** 

ComfoConnect PRO erfordert keine normalen Wartungsarbeiten.

Nur eine allgemeine Reinigung, beispielsweise das Entfernen von Staub vom ComfoConnect PRO mit einem trockenen Staubtuch.

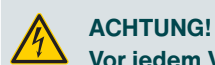

Vor jedem Vorgang am Gerät bitte die Stromzufuhr von allen Geräten unterbrechen.

Weitere Wartungsarbeiten finden Sie im Servicehandbuch. Nur von Zehnder autorisiertes Personal sollte das Gerät öffnen.

## 9 Kommunikationsprotokolle von Drittanbietern

Auf der Seite "Protokolle und Dienste" können Sie das Protokoll auswählen, das Sie für die Integration verwenden möchten.

Optionen sind Keine – Modbus TCP – Modbus RTU. Bei unterschiedlichen Auswahlen werden unterschiedliche Optionen

angezeigt.

#### 9.1 Modbus TCP

Nach der Installation muss das ComfoConnect PRO-Gerät konfiguriert werden.

Wenn Modbus TCP ausgewählt ist, ist die IP-Adresse des Kunden die auf der Netzwerkseite angezeigte: Sie wird im Ethernet-Bereich angezeigt, wenn ComfoConnect PRO über Ethernet mit dem Netzwerk verbunden ist, andernfalls im WLAN-Bereich.

Die Standard-Slave-ID ist 1, kann aber im Wertebereich von 1 bis 247 geändert werden, falls ID 1 bereits zugewiesen ist. Der standardmäßig verwendete TCP-Port ist 502 und darf normalerweise nicht geändert werden, da 502 der durch den Modbus-Standard definierte Port ist.

| Zehnder ComfoConnectPro        | A Home   | Network  | Configurations | zehnde | ^ |
|--------------------------------|----------|----------|----------------|--------|---|
| Third Party Set                | tings    |          |                |        |   |
| 3rd Party Protocols            |          |          |                |        | l |
| ModbusTCP                      |          | ~        |                |        | l |
| Slave Id                       |          |          |                |        |   |
| 1                              |          |          |                |        |   |
| TCP Port                       |          |          |                |        |   |
| 502                            |          |          |                |        |   |
| Save<br>WARNING: Saving will R | EBOOT ye | our Comf | oConnectPro    |        | ļ |

Halten Sie stets alle in diesem Dokument gelieferten Sicherheitsbestimmungen, Warnungen, Anmerkungen und Anweisungen ein. Die Nichtbeachtung der Sicherheitsvorschriften, Anweisungen, Warnungen und Hinweise kann zu Verletzungen oder Schäden am Gerät führen.

#### 9.2 Modbus RTU

Schritt Vorgang Schließen Sie das Gerät wie in der Abbildung dargestellt an die Kabel an.

Führen Sie die Geräteaktivierung per Kabel gemäß den folgenden Schritten durch:

Halten Sie stets alle in diesem Dokument gelieferten Sicherheitsbestimmungen, Warnungen, Anmerkungen und Anweisungen ein. Die Nichtbeachtung der Sicherheitsvorschriften, Anweisungen, Warnungen und Hinweise kann zu Verletzungen oder Schäden am Gerät führen.

Wenn Modbus RTU ausgewählt ist, sind folgende Optionen verfügbar.

| hnder ComfoConnectPro    | A Home Network | Configurations | zehn <sup>ati</sup> |
|--------------------------|----------------|----------------|---------------------|
| Third Party Sett         | ings           |                |                     |
| 3rd Party Protocols      |                |                |                     |
| ModbusRTU                | ~              |                |                     |
| Slave Id                 |                |                |                     |
| 1                        |                |                |                     |
| Baud Rate                |                |                |                     |
| br9600                   | ~              |                |                     |
| Parity                   |                |                |                     |
| Even                     | ~              |                |                     |
| Stop Bits                |                |                |                     |
| One                      | ~              |                |                     |
| Data Bits (cannot be mod | lified): 8     |                |                     |
| WARNING: Saving will RE  | BOOT your Com  | foConnectPro   |                     |

Wie bei Modbus TCP ist die Standard-Slave-ID 1, kann aber im Wertebereich von 1 bis 247 geändert werden, falls ID 1 bereits zugewiesen ist.

Baudrate, Datenbits, Parität, Startbits und Stoppbits müssen den vom seriellen Master-Port verwendeten Einstellungen entsprechen.

Verfügbare Baudraten:

9600, 1440D, 1920D, 28800, 38400, 57600, 115200, 128000, 230400, 256000, 460800 and 921600.

Datenbits sind immer 8, Startbit ist immer 1.

Gerade Parität ist Standard, aber auch Keine und Ungerade können konfiguriert werden. Wenn gerade oder ungerade Parität ausgewählt ist, muss 1 Stoppbit konfiguriert werden. Wenn keine Parität ausgewählt ist, müssen 2 Stoppbits konfiguriert werden.

Halten Sie stets alle in diesem Dokument gelieferten Sicherheitsbestimmungen, Warnungen, Anmerkungen und Anweisungen ein. Die Nichtbeachtung der Sicherheitsvorschriften, Anweisungen, Warnungen und Hinweise kann zu Verletzungen oder Schäden am Gerät führen.

| Tabelle           | Adresse | Variabel                    | Einheiten | Zugang | Datentyp                                           | Anmerkung                                                                                                    |
|-------------------|---------|-----------------------------|-----------|--------|----------------------------------------------------|----------------------------------------------------------------------------------------------------|
| discrete inputs   | 0x0001  | Error flag                  |           | Ľ      | bool                                               |                                                                                                    |
| input registers   | 0x0001  | Connection State            |           | ۲      | byte                                               | 0: ok<br>30: die erkannte Lüftungseinheit ist kein<br>CAQ<br>40: CAQ-Version nicht kompatibel<br>50: keine Lüftungseinheit erkannt |
| input registers   | 0x0002  | ActiveError1                |           | £      | byte                                               | )                                                                                                    |
| input registers   | 0x0003  | ActiveError2                |           | £      | byte                                               |                                                                                                    |
| input registers   | 0x0004  | ActiveError3                |           | £      | byte                                               |                                                                                                    |
| input registers   | 0x0005  | ActiveError4                |           | Ľ      | byte                                               |                                                                                                    |
| input registers   | 0x0006  | ActiveError5                |           | £      | byte                                               |                                                                                                    |
| coils             | 0x0001  | Reset errors                |           | R/W    | bool                                               | selbstrücksetzende Coil, der Wert False wignoriert                                                                                 |
| holding registers | 0x0001  | Ventilation Preset          |           | R/W    | byte (0-3)                                         |                                                                                                    |
| coils             | 0x0002  | Ventilation Preset Away     |           | R/W    | bool                                               | der Wert False wird ignoriert                                                                                                    |
| coils             | 0x0003  | VentilationPreset1          |           | R/W    | bool                                               | der Wert False wird ignoriert                                                                                                    |
| coils             | 0x0004  | VentilationPreset2          |           | R/W    | bool                                               | der Wert False wird ignoriert                                                                                                    |
| coils             | 0x0005  | VentilationPreset3          |           | R/W    | bool                                               | der Wert False wird ignoriert                                                                                                    |
| coils             | 0x0006  | Auto Mode                   |           | R/W    | bool                                               |                                                                                                    |
| holding registers | 0x0002  | Temperature Profile         |           | R/W    | byte (0 normal, 1 cold, 2<br>warm)                 | funktioniert nur im Modus 0 oder 1                                                                                                 |
| holding registers | 0×0003  | Temperature Profile<br>Mode | _         | R/W    | byte (0 adaptive, 1 fixed,<br>2 external setpoint) |                                                                                                    |
| holding registers | 0x0004  | External Setpoint           | °C*10     | R/W    | ushort                                             | funktioniert nur im Modus 2                                                                                                    |
| coils             | 0×0007  | Boost                       |           | R/W    | bool                                               |                                                                                                    |
| holding registers | 0x0005  | Boost time                  | s         | s/w    | ushort                                             | 65535 wird als 24 Stunden betrachtet                                                                                               |
| coils             | 0x0008  | Away function               | Ľ         | s/W    | bool                                               |                                                                                                    |
| coils             | 0000X0  | ComfoCool                   | Ľ         | R/W    | bool                                               |                                                                                                    |
| discrete inputs   | 0×0002  | Standby                     | LL.       | ~      | bool                                               |                                                                                                    |

- -

#### 9.3 Offene Schnittstelle von ComfoAirQ/Flex

|                 |                 |                  |                     |                     |                     |                    |                 |                  |                  |                  |                 |                   |                   |                   |                   |                   |                   |                   |                   | Warnung               | Alarm           |
|-----------------|-----------------|------------------|---------------------|---------------------|---------------------|--------------------|-----------------|------------------|------------------|------------------|-----------------|-------------------|-------------------|-------------------|-------------------|-------------------|-------------------|-------------------|-------------------|-----------------------|-----------------|
| bood            | ushort          | short            | short               | short               | short               | short              | byte            | byte             | byte             | byte             | byte            | ushort            | ushort            | ushort            | ushort            | ushort            | ushort            | ushort            | ushort            | ushort                | bool            |
| Ľ               | £               | ۲                | ۲                   | ۲                   | ۲                   | Ľ                  | Ľ               | Ľ                | Ľ                | Ľ                | Ľ               | Ľ                 | Ľ                 | ۲                 | Ľ                 | ۲                 | Ľ                 | ۲                 | Ľ                 | ۲                     | Ъ               |
|                 | mch             | °C*10            | °C*10               | °C*10               | °C*10               | °C*10              | %               | %                | %                | %                | %               | bpm               | bpm               | mdd               | bpm               | mdd               | bpm               | mdd               | bpm               | days                  |                 |
| ComfoHood       | Airflow         | Room temperature | Extract temperature | Exhaust temperature | Outdoor temperature | Supply temperature | Room humidity   | Extract humidity | Exhaust humidity | Outdoor humidity | Supply humidity | CO2 sensor zone 1 | CO2 sensor zone 2 | CO2 sensor zone 3 | CO2 sensor zone 4 | CO2 sensor zone 5 | CO2 sensor zone 6 | CO2 sensor zone 7 | CO2 sensor zone 8 | Filter days remaining | Filter dirty    |
| 0×0003          | 0×0007          | 0x0008           | 0×0009              | 0x000A              | 0x000B              | 0×000C             | 0×000D          | 0×000E           | 0×000F           | 0x0010           | 0x0011          | 0x0012            | 0x0013            | 0x0014            | 0x0015            | 0x0016            | 0x0017            | 0x0018            | 0x0019            | 0x001A                | 0x0004          |
| discrete inputs | input registers | input registers  | input registers     | input registers     | input registers     | input registers    | input registers | input registers  | input registers  | input registers  | input registers | input registers   | input registers   | input registers   | input registers   | input registers   | input registers   | input registers   | input registers   | input registers       | discrete inputs |

Implementierte Funktionscodes sind:

#### FC Bedeutung

- **1** ReadCoils
- 2 ReadDiscreteInputs
- **3** ReadHoldingRegisters
- 4 ReadInputRegister
- 5 WriteSingleCoil
- 6 WriteSingleRegister
- 15 WriteMultipleCoils
- 16 WriteMultipleRegisters

Verwendete Datentabellen sind:

| Tabelle           | Größe   | Zugang     |
|-------------------|---------|------------|
| Discrete inputs   | 1 bit   | Read only  |
| Coils             | 1 bit   | Read/write |
| Input registers   | 16 bits | Read-only  |
| Holding registers | 16 bits | Read/write |

Implementierte Ausnahmecodes sind:

| Code | Bedeutung                          |
|------|------------------------------------|
| 1    | InvalidFunctionCode                |
| 2    | InvalidDataAddress                 |
| 3    | InvalidDataValue                   |
| 4    | SlaveDeviceFailure                 |
| 5    | Acknowledge                        |
| 6    | SlaveDeviceBusy                    |
| 7    | NegativeAcknowledge                |
| 8    | MemoryParityError                  |
| 10   | GatewayPathUnavailable             |
| 11   | GatewayTargetDeviceFailedToRespond |

Denken Sie daran, dass gemäß dem Modbus-Standard in der PDU die Register und Coils mit Null beginnend adressiert werden. Zum Beispiel werden die Register mit den Nummern 1-16 als 0-15 adressiert

#### 9.4 Anforderungsbeispiele von ComfoAirQ/Flex

9.4.1 Modbus TCP1 Modbus TCP

Alarm-Flag lesen

| MBAP-Kopfzeile      |                 |         | Funktionscode | Startadresse | Menge   |       |
|---------------------|-----------------|---------|---------------|--------------|---------|-------|
| Transaktionskennung | Protokollkennun | Länge   | Einheitenken  |              |         |       |
|                     | g               |         | nung          |              |         |       |
| 2 Bytes             | 2 Bytes         | 2 Bytes | 1 Byte        | 1 Byte       | 2 Bytes | 2     |
|                     | -               |         |               |              |         | Bytes |
| 0x1234              | 0x0000          | 0x0006  | 0x01          | 0x02         | 0x0000  | 0x000 |
|                     |                 |         |               |              |         | 1     |

>> 12 34 00 00 00 06 01 02 00 00 00 01

#### Antwort (Flag aktiv)

|                     | Funktionscode    | Byte   | Werte            |        |          |        |
|---------------------|------------------|--------|------------------|--------|----------|--------|
| Transaktionskennung | Protokollkennung | Länge  | Einheitenkennung |        | Zahl     |        |
| _                   | _                | _      | _                |        | Ceil(Mg) |        |
| 2 Bytes             | 2 Bytes          | 2      | 1 Byte           | 1 Byte | 1 Byte   | 1 Byte |
| _                   | -                | Bytes  | -                | -      | -        | -      |
| 0x1234              | 0x0000           | 0x0004 | 0x01             | 0x02   | 0x01     | 0x01   |

<< 12 34 00 00 00 04 01 02 00 01 00 01

#### Fehlerantwort (Gateway-Pfad nicht verfügbar)

| MBAP-Kopfzeile      |                  |         |                  | Fehlercode | Ausnahmecode |
|---------------------|------------------|---------|------------------|------------|--------------|
| Transaktionskennung | Protokollkennung | Länge   | Einheitenkennung |            |              |
| 2 Bytes             | 2 Bytes          | 2 Bytes | 1 Byte           | 1 Byte     | 1 Byte       |
| 0x1234              | 0x0000           | 0x0004  | 0x01             | 0x82       | 0x0A         |

<< 12 34 00 00 00 04 01 82 0A

#### 9.4.2 Modbus RTU

Aktive Voreinstellung 3 (hoher Strom)

| Einheitenkennung | Funktionscode | Adresse | Wert    | CRC     |
|------------------|---------------|---------|---------|---------|
| 1 Byte           | 1 Byte        | 2 Bytes | 2 Bytes | 2 Bytes |
| 0x01             | 0x05          | 0x0004  | 0xFF00  | 0xCDFB  |

>> 01 05 00 04 FF 00 CD FB

Antwort

| Einheitenkennung | Funktionscode | Adresse | Wert    | CRC     |
|------------------|---------------|---------|---------|---------|
| 1 Byte           | 1 Byte        | 2 Bytes | 2 Bytes | 2 Bytes |
| 0x01             | 0x05          | 0x0004  | 0xFF00  | 0xCDFB  |

<< 12 34 00 00 00 04 01 02 00 01 00 01

#### << 01 05 00 04 FF 00 CD FB

#### Fehlerantwort (ungültige Datenadresse)

| Einheitenkennung | Fehlercode | Ausnahmecode | CRC     |
|------------------|------------|--------------|---------|
| 1 Byte           | 1 Byte     | 1 Byte       | 2 Bytes |
| 0x01             | 0x85       | 0x02         | 0x2118  |

<< 01 85 02 21 18

#### 9.5 ComfoAirQ-Alarmcodes

# Die Codes beziehen sich auf die Modbus-Eingangsregister mit der Bezeichnung ActiveError1, ActiveError2, ... ActiveError5

| Num | Code               | Beschreibung                                                                             |
|-----|--------------------|------------------------------------------------------------------------------------------|
| 21  | HRU_T_FIRE_ERR     | Zwei oder mehr Temperatursensoren sind außerhalb der Grenzen                             |
| 22  | T_HRU_ERR          | Temperatur zu hoch für HRU                                                               |
| 23  | T_11_ERR           | Wert des Temperatursensors T11 hat den Grenzwert zu oft überschritten                    |
| 24  | T_11_LIMIT_ERR     | Wert des Temperatursensors T11 überschreitet den Grenzwert                               |
| 25  | T_12_ERR           | Wert des Temperatursensors T12 hat den Grenzwert zu oft überschritten                    |
| 26  | T_12_LIMIT_ERR     | Wert des Temperatursensors T12 überschreitet den Grenzwert                               |
| 27  | T_20_ERR           | Wert des Temperatursensors T20 hat den Grenzwert zu oft überschritten                    |
| 28  | T_20_LIMIT_ERR     | Wert des Temperatursensors T20 überschreitet den Grenzwert                               |
| 29  | T_21_ERR           | Wert des Temperatursensors T21 hat den Grenzwert zu oft überschritten                    |
| 30  | T_21_LIMIT_ERR     | Wert des Temperatursensors T21 überschreitet den Grenzwert                               |
| 31  | T_22_ERR           | Wert des Temperatursensors T22 hat den Grenzwert zu oft überschritten                    |
| 32  | T_22_LIMIT_ERR     | Wert des Temperatursensors T22 überschreitet den Grenzwert                               |
| 33  | HRU_INIT_ERR       | HRU ist nicht initialisiert worden                                                       |
| 34  | HRU_FRONT_OPEN_ERR | Die Vordertür ist offen                                                                  |
| 35  | H_21_release_ERR   | Vorwärmer ist vorhanden, aber seine Position (links/rechts) stimmt nicht mit             |
|     |                    | der Ausrichtung von HRU überein                                                          |
| 37  | H_21_P_ERR         | Vorwärmer liefert nicht die gewünschte Leistung                                          |
| 38  | H_21_P_ratio_ERR   | Vorwärmer liefert nicht die gewünschte Leistung im erforderlichen<br>Verhältnis          |
| 39  | φ_11_ERR           | Wert des Feuchtigkeitssensors                                                            |
| 41  | φ_12_ERR           | Wert des Feuchtigkeitssensors                                                            |
| 43  | φ_20_ERR           | Wert des Feuchtigkeitssensors                                                            |
| 45  | φ_21_ERR           | Wert des Feuchtigkeitssensors                                                            |
| 47  | φ_22_ERR           | Wert des Feuchtigkeitssensors                                                            |
| 49  | P_12_ERR           | Wert des Drucksensors P12 hat den Grenzwert zu oft überschritten                         |
| 50  | P_22_ERR           | Wert des Drucksensors P22 hat den Grenzwert zu oft überschritten                         |
| 51  | F_12_s_ERR         | Drehzahl des F12-Lüfters hat den Grenzwert zu oft überschritten                          |
| 51  | F_12_s_ERR         | Drehzahl des F12-Lüfters hat den Grenzwert zu oft überschritten                          |
| 52  | F_22_s_ERR         | Drehzahl des F22-Lüfters hat den Grenzwert zu oft überschritten                          |
| 53  | Ptot_12_s_ERR      | Statischer Druck des Sensors P12 hat den Grenzwert zu oft überschritten                  |
| 54  | Ptot_22_s_ERR      | Statischer Druck des Sensors P22 hat den Grenzwert zu oft überschritten                  |
| 55  | F_12_s_set_ERR     | Erforderliche F12-Lüfterdrehzahl wurde zu oft nicht erreicht                             |
| 55  | F_12_s_set_ERR     | Erforderliche F12-Lufterdrehzahl wurde zu oft nicht erreicht                             |
| 56  | F_22_s_set_ERR     | Erforderliche F22-Lufterdrenzahl wurde zu oft nicht erreicht                             |
| 57  | Qm_12_set_ERR      | Erforderlicher Massenstrom für F12-Lufter wurde zu oft nicht erreicht                    |
| 58  | Qm_22_set_ERR      | Erforderlicher Massenstrom für F22-Lufter wurde zu oft nicht erreicht                    |
| 59  | 1_21_set_ERR       | Erforderliche Temperatur für die Außenluft nach dem Vorwarmer wurde zu                   |
| 60  | T 22 set ERR       | on nicht eineicht<br>Erforderliche Temperatur für die Zuluft wurde zu oft nicht erreicht |
| 61  | T 22_set_ERR       | Zulufttemperatur (Sensor T22) ist zu oft zu niedrig                                      |
| 62  | Linhalance ERR     | Linwucht lag im vergangenen Zeitraum zu oft außerhalb der Toleranzwerte                  |
| 66  | Present RF FRR     | RE-Kommunikationsbardware war vorbanden, wird aber nicht mehr erkannt                    |
| 67  | Present IO FRR     | Ontionskarte war vorhanden, wird aber nicht mehr erkannt                                 |
| 68  | Present H 21 FRR   | Vorwärmer war vorhanden, wird aber nicht mehr erkannt                                    |
| 69  | Present H 23 FRR   | Nacherhitzer war vorhanden, wird aber nicht mehr erkannt                                 |
| 74  | Present Hood FRR   | Abzugshaube war vorhanden, wird aber nicht mehr erkannt                                  |
| 75  | Present CCOOL FRR  | Comfo Cool war vorhanden, wird aber nicht mehr erkannt                                   |
| 76  | Present G FRR      | ComfoEond war vorhanden, wird aber nicht mehr erkannt                                    |
| 77  | Filter alarm flag  | Filter müssen jetzt ausgetauscht werden                                                  |
|     | uauni_nag          |                                                                                          |

| 78  | Filter_ext_ERR        | Der Eingang des externen Filters ist hoch                                                                                    |
|-----|-----------------------|----------------------------------------------------------------------------------------------------|
| 79  | Filter_warning_flag   | Die Filter müssen jetzt bestellt werden, da die verbleibende<br>Lebensdauer der Filter begrenzt ist                          |
| 80  | Standby_ERR           | Standby ist aktiv                                                                                                    |
| 81  | H_21_COMM_ERR         | Vorwärmer kommuniziert nicht zuverlässig                                                                                     |
| 89  | T_22_MANUAL_ERR       | Bypass wird manuell verwendet.                                                                                               |
| 90  | CC_OVERHEAT_ERR       | ComfoCool ist überhitzt                                                                                                    |
| 91  | CC_COMP_ERR           | ComfoCool Kompressorfehler                                                                                                   |
| 92  | CC_T_10_ERR           | ComfoCool Raumtemperatur außerhalb der Grenzen                                                                               |
| 93  | CC_T_13_ERR           | ComfoCool Kompressortemperatur außerhalb der Grenzen                                                                         |
| 94  | CC_T_23_ERR           | ComfoCool Vorlauftemperatur außerhalb der Grenzen                                                                            |
| 95  | T_hood_ERR            | Haubentemperatur ist zu hoch                                                                                                 |
| 96  | IO_hood_duty_ERR      | Haube ist aktiviert                                                                                                    |
| 97  | QM_Constraint_min_ERR | STATUS-FLAG                                                                                                    |
| 98  | H_21_qm_min_ERR       | Strom zu niedrig für Vorwärmer                                                                                               |
| 99  | config_ERR            | Konfigurationsfehler                                                                                                    |
| 100 | analysis_busy_warning | Warnung, dass eine Fehleranalyse ausgeführt wird                                                                             |
| 101 | ComfoNet_ERR          | Fehler auf dem ComfoNet-Bus                                                                                                  |
| 102 | CO2_SENS_COUNT_ERR    | Die Anzahl der CO2-Sensoren an einem Controller hat sich verringert -<br>ein oder mehrere Sensoren werden nicht mehr erkannt |
| 103 | CO2_SENS_TOO_MANY_ERR | Mehr als 8 Sensoren werden in einer Zone erkannt                                                                             |
| 104 | CO2_SENS_GENERAL_ERR  | Allgemeiner CO2-Sensor-Fehler                                                                                                |

## **10 Abfallentsorgung**

Folgende Teile der Verpackung können recycelt werden:

- Plastiktüte mit Schrauben, Dübeln und Klammer;
- Karton f
  ür die Schachtel.

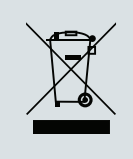

Nicht mehr verwendete Elektrogeräte dürfen nicht mit dem normalen Hausmüll entsorgt werden. Die darin enthaltenen Stoffe und Materialien müssen gesondert behandelt werden und auf geeignete Weise entsorgt werden. Am Ende ihrer Lebensdauer muss das Gerät ordnungsgemäß entsorgt werden, da es sich um Elektro- und

Elektronik-Altgeräte (WEEE) handelt.

## **11 Anschlussplan**

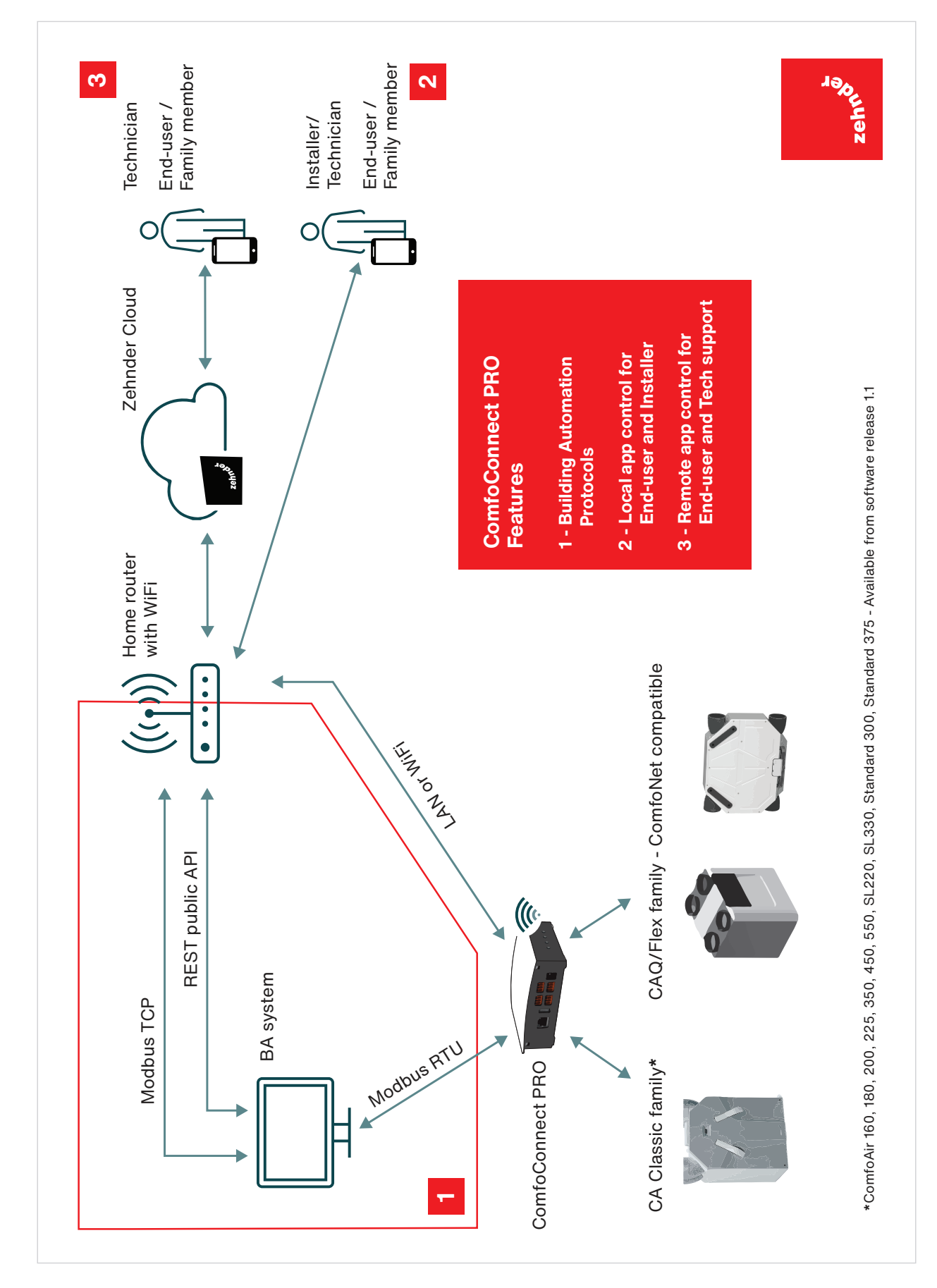

## 12 Kontakte

Für Unterstützung wenden Sie sich bitte an das lokale Zehnder-Serviceteam.

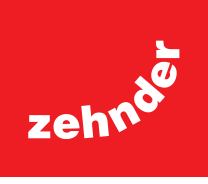